## ・基础理论与方法・

# Stata 软件在 Meta 分析中异质性检验的应用

#### 王丹 牟振云 翟俊霞 宗红侠 赵晓东

【导读】 介绍 Stata 软件在 Meta 分析异质性检验中的应用。将研究实例建立数据集,采用 Stata 9 软件中相应命令语句实现固定效应模型森林图法附带的 Q 统计量和统计量 I<sup>2</sup> 检验法、H 值法、 Galbraith 图法。采用 Q 检验、H 统计量检验出研究间是否存在异质性, I<sup>2</sup> 统计量确定异质性程度, Galbraith 图可看出哪些研究是异质性来源的异常点。结论:Stata 软件中四种方法可简单、快速地实 现 Meta 分析中异质性检验。其中 H 和 I<sup>2</sup> 统计量异质性检验结果较为稳健,Galbraith 图可直观地显 示出研究结果异质性的异常点。

【关键词】 Meta 分析; Stata 软件; 异质性检验

Application of Stata software to test heterogeneity in Meta-analysis method WANG Dan<sup>\*</sup>, MOU Zhenyun, ZHAI Jun-xia, ZONG Hong-xia, ZHAO Xiao-dong. 'Department of Epidemiology and Biostatistics, Hebei Medical University, Shijiazhuang 050017, China

Corresponding author: MOU Zhen-yun, Email: mzhenyun49@163.com

**[Introduction]** To introduce the application of Stata software to heterogeneity test in meta-analysis. A data set was set up according to the example in the study, and the corresponding commands of the methods in Stata 9 software were applied to test the example. The methods used were Q-test and  $I^2$  statistic attached to the fixed effect model forest plot, H statistic and Galbraith plot. The existence of the heterogeneity among studies could be detected by Q-test and H statistic and the degree of the heterogeneity could be detected by  $I^2$  statistic. The outliers which were the sources of the heterogeneity could be spotted from the Galbraith plot. Heterogeneity test in Meta-analysis can be completed by the four methods in Stata software simply and quickly. H and  $I^2$  statistics are more robust, and the outliers of the heterogeneity can be clearly seen in the Galbraith plot among the four methods.

[Key words] Meta-analysis; Stata software; Test heterogeneity

Meta 分析的目的在于增大样本含量,减少随机 误差,增大检验效能。Meta 分析中的异质性可以定 义为估计效应量在研究间的变异或差异。异质性检 验是确定研究中合并效应量选择相应效应模型的前 提,如果研究间存在异质性,应选择随机效应模型, 否则应选用固定效应模型,因此进行异质性检验是 Meta 分析中的必要工作。本研究应用实例,介绍 Stata 软件在 Meta 分析中的异质性检验。该方法在 常用的 Revman 软件中增加了 Galbraith 图法、统计 量 H 值,而 Galbraith 图法可从图形上直观地检验 出异常点,统计量 H 值可经过自由度的校正,定量 化检验异质性。文中还介绍了 Q 统计量和 I<sup>2</sup> 统计 量如何分别从数量关系上检验出 Meta 分析中是否 存在异质性和总的异质程度。

#### 基本原理

1.Q 统计量:该检验的无效假设为纳入各个研究的效应量均相同。

$$Q = \sum w_i (T_i - \overline{T})^2, 其中 \overline{T} = \frac{\sum w_i T_i}{\sum w_i}, 则$$
$$Q = \sum_{i=1}^k w_i T_i^2 - \frac{(\sum w_i T_i)^2}{\sum w_i}$$

其中  $w_i$  为第 *i* 个研究的权重值,可定义为合并方差 的倒数(1/ $S_i^2$ );  $T_i$  为第 *i* 个纳入研究的效应量; T为所有纳入研究的平均效应量; Q 服从于自由度为 k - 1的  $\chi^2$  分布, Q 值越大,其对应的 P 值越小。若  $Q > \chi^2_{(1-\alpha)}, 则 P < \alpha$ ,表明研究间存在异质性。反之 亦然<sup>[1]</sup>。

2. I<sup>2</sup> 统计量: I<sup>2</sup> 统计量反映异质性部分在效

基金项目:河北省 2007 年医学科学研究重点课题计划指令性课题(07025)

作者单位:050017 石家庄,河北医科大学流行病与卫生统计教 研室(王丹、牟振云);河北省医学情报研究所(翟俊霞、赵晓东);河北 医科大学图书馆(宗红侠)

通讯作者:牟振云, Email: mzhenyun49@163.com

应量总的变异中所占的比重。由公式计算得出:  $I^2 = 100\% \times (Q - df)/Q$ ,其中 Q 为Q 统计量,df 是其自由度(即研究总个数减去 1 得到的数值)。当  $I^2 = 0$ (如果  $I^2$  为负值,设为 0)时,表明没有观察到 的异质性, $I^2$  统计量越大异质性越大;异质性的低、 中、高程度分别用  $I^2$  统计量 25%、50%、75% 表示<sup>[2]</sup>。

3.H 统计量:见以下公式。

 $H = \sqrt{\frac{Q}{k-1}} \left\{ H \text{ th 95\% } CI : \exp(\ln H \pm Z_a \times SE \left[\ln(H)\right]), SE[\ln(H)] = \frac{1}{2} \times \frac{\ln(Q) - \ln(k-1)}{\sqrt{(2Q)} - \sqrt{2k-3}} \right\}$ 

式中 k 表示纳入 Meta 分析的研究数,统计量 H 值 为 1 表示各研究间无异质性。一般情况下,若H> 1.5提示研究间存在异质性,H<1.2则提示可认为 各个研究是同质;若 H 值在1.2~1.5之间,当 H 值 的 95% CI 包含 1,在0.05的检验水准下无法确定是 否存在异质性,若没包含 1 则可认为存在异质性<sup>[3]</sup>。

4. Galbraith 图法:该法提供了一个图形化的显示,可以直观得到 Meta 分析中具有异质性的异常点。对于每一个试验,以 z 统计量[b/se(b)]为纵轴、标准误的倒数[1/se(b)]为横轴做图。回归线穿过原点代表着固定效应模型的合并效应量(b),在这条直线的上下两个单位处与 Meta 分析中固定效应 模型的 b 斜率相等的 95% CI 做两条平行线。若该 Meta 分析各研究无异质性,将看到所有点落到 95% CI 回归直线的内部<sup>[4]</sup>。

#### 实例分析

结合实例用 Stata 9 软件中相应的命令语句分 别实现固定效应模型森林图附带的 Q 统计量和  $I^2$ 统计量检验法、统计量  $H 和 I^2$  值、Galbraith 图。

1.建立数据集,求出中间量。本文以笔者待发 表的"西酞普兰与阿米替林治疗老年抑郁症随机对 照试验的 Meta 分析"中两种药物恶心的不良反应 RR 值相关数据为例,建立数据集,见表1。

用 Stata 软件求出中间量。分别用 nex1 和 nex0 表示西酞普兰和阿米替林不发生恶心不良反应的例数,在命令行输入:gen nex1 = n1 - ex1,按回 车键,得到 nex1 的值;在命令行输入:gen nex0 = n0 - ex0,按回车键,得到 nex0 的值。

2. 相关软件包的下载与安装方法:使用相关各 命令前, 需用 Stata 软件从互联网下载并安装 metan.ado、heterogi.ado 和 galbr.ado 软件包。

表1 西酞普兰与阿米替林治疗老年抑郁症随机 对照试验恶心的不良反应情况

| 第一作者姓名     | 发表年份 | <b>n</b> 1 | ex1 | n0  | ex0 |
|------------|------|------------|-----|-----|-----|
| 刘金英        | 2006 | 50         | 3   | 50  | 6   |
| 高斌         | 2005 | 30         | 12  | 30  | 6   |
| 杜春燕        | 2004 | 32         | 3   | 32  | 1   |
| 谭新国        | 2004 | 25         | 8   | 23  | 0   |
| 李秀华        | 2004 | 22         | 4   | 22  | 2   |
| 于衍治        | 2004 | 36         | 0   | 36  | 3   |
| 王东明        | 2006 | 36         | 0   | 36  | 3   |
| 林建忠        | 2006 | 30         | 6   | 30  | 5   |
| 胡亚兰        | 2007 | 42         | 4   | 38  | 4   |
| 王刚平        | 2006 | 30         | 3   | 30  | 10  |
| 石少波        | 2007 | 30         | 7   | 30  | 5   |
| 程平         | 2007 | 48         | 0   | 48  | 5   |
| C. J. Kyle | 1998 | 179        | 23  | 186 | 9   |

注:n1、ex1 分别为西酞普兰治疗的总例数及发生恶心不良反应 的例数;n0、ex0 分别为阿米替林治疗的总例数及发生恶心不良反应 的例数

(1) metan. ado 的下载与安装:在命令行输入: ssc install metan,按回车键,Stata 软件将自动下载并 安装 metan. ado 软件包。

(2)heterogi.ado的下载与安装:在命令行输入: ssc install heterogi,按回车键,Stata软件将自动下载 并安装 heterogi.ado软件包。

(3) galbr. ado 的下载与安装:在命令行输入: findit galbr,按回车键,得到

| search for galbr                                                                                               | (manual:[R] search)                                                                                                    |
|----------------------------------------------------------------------------------------------------|----------------------------------------------------------------------------------------------------|
| Key words:galbr<br>Search:(1)Officia<br>(2)Web r                                                               | al help files, FAQs, Examples, SJs, and STBs<br>resources from Stata and from other users                                                                                           |
| Search of official help files                                                                                  | ,FAQs,Examples,SJs,and STBs                                                                                                    |
| SJ-4-2 pr0012 Su<br>(help meta_dialog<br>Q2/04 SJ 4(2):<br>provides Stata dia<br>for publicly availa           | ubmenu and dialogs for meta-analysis commands<br>g if installed) T.J.Steichen<br>;124-126<br>log boxes and commands to create a submenu<br>ble meta-analysis commands               |
| STB-56 sbe20.1<br>(help galbr if inst<br>7/100 p.14; ST<br>minor fix                                           | alled) Update of galbr<br>alled) A. Tobias<br>B Reprints Vol. 10, p. 72                                                                                                    |
| STB-41 sbe20 ··· Assessin<br>(help galbr if inst<br>1/98 pp. 15-17;<br>performs the Galb<br>investigating hete | g heterogeneity in meta-analysis:the Galbraith plot<br>alled) A. Tobias<br>STB Reprints Vol. 7, pp. 133-136<br>oraith plot (1988) which is useful for<br>rogeneity in meta-analysis |

点击蓝色字体 sbe20.1 进入:

| package sbe20_1 from http://www | . stata. com/stb/stb56          |
|---------------------------------|---------------------------------|
| TITLE                           |                                 |
| STB-56 sbe20_1. Update          | of galbr                        |
| DESCRIPTION/AUTHOR(S)           |                                 |
| STB insert by Aurelio Tobia     | s, Universidad Miguel Hernandez |
| Alicante, S                     | Spain                           |
| Support: bledatobias@ctv.e      | s                               |
| After installation, see help g  | albr                            |
| INSTALLATION FILES              | (click here to install)         |
| sbe20 _ 1/galbr. ado            |                                 |
| sbe20_1/galbr.hlp               |                                 |
| ANCILLARY FILES                 | (click here to get)             |
| sbe20 _ 1/fleiss. dta           |                                 |

(click here to return to the previous screen)

再点击蓝色字体 click here to install, Stata 软件将自动运行并安装 galbr. ado 软件包。

3. 相关命令的使用及结果:

(1)用 metan 语句实现固定效应模型森林图附 带的 Q 统计量和  $I^2$  统计量检验法。在命令行输 入: metan ex1 nex1 ex0 nex0, label (namevar = trialnam, yearvar = year) fixed rr,按回车键,得到表 2。异质性检验 Q 统计量检验和统计量  $I^2$  值主要 看表 2 中最后 3 行的前 2 行,实例中Q = 24.37(v= 12)P = 0.018(P < 0.05)差异有统计学意义,  $I^2$  = 50.8%。

### 表2 固定效应模型森林图法及其附带的Q统计量 检验法和I<sup>2</sup>统计量的结果

| Study          | RR     | [95% Co | onf. Interval] | % Weight |
|----------------|--------|---------|----------------|----------|
| 刘金英(2006)      | 0.500  | 0.132   | 1.889          | 9.83     |
| 高斌(2005)       | 2.000  | 0.864   | 4.629          | 9.83     |
| 杜春燕(2004)      | 3.000  | 0.329   | 27.333         | 1.64     |
| 谭新国(2004)      | 15.692 | 0.956   | 257.458        | 0.85     |
| 李秀华(2004)      | 2.000  | 0.407   | 9.819          | 3.28     |
| 于衍治(2004)      | 0.143  | 0.008   | 2.670          | 5.73     |
| 王东明(2006)      | 0.143  | 0.008   | 2.670          | 5.73     |
| 林建忠(2006)      | 1.200  | 0.410   | 3.511          | 8.19     |
| 胡亚兰(2007)      | 0.905  | 0.243   | 3.369          | 6.88     |
| 王刚平(2006)      | 0.300  | 0.092   | 0.983          | 16.38    |
| 石少波(2007)      | 1.400  | 0.500   | 3.922          | 8.19     |
| 程平(2007)       | 0.091  | 0.005   | 1.600          | 9.01     |
| C.J.Kyle(1998) | 2.655  | 1.263   | 5.581          | 14.46    |
| M-H pooled RR  | 1.227  | 0.894   | 1.684          | 100.00   |

Heterogeneity chi-squared = 24.37 (df = 12), P = 0.018

I-squared(variation in RR attributable to heterogeneity) = 50.8%RR = 1: z = 1.27, P = 0.206

(2)用 heterogi 语句实现统计量 H和 I<sup>2</sup> 值。在 实现固定效应模型森林图后,得出 Q值=24.37,自 由度v=13-1=12。在命令行输入:heterogi 24.37 12,f(%3.2f),按回车键,得到

| Statistic | Estimate | [95% Conf. Interval] |       |  |
|-----------|----------|----------------------|-------|--|
| Н         | 1.43     | 1.04                 | 1.96  |  |
| I^2       | 50.76    | 7.05                 | 73.91 |  |

Q = 24.37, df = 12, P = 0.0181

实例中 *I*<sup>2</sup> 统计量 = 50.76%, *H* 值为1.43 (95%*CI*:1.04~1.96), *H* 值1.2~1.5, 且 *H* 值的 95%*CI* 不包含 1。

(3)用 galbr 语句实现 Galbraith 图。在实现固定效应模型森林图后,在命令行输入:gen logrr = log(\_ES),按回车键,得到 logrr 的值。在命令行输入:rename \_ selogES selogrr,按回车键,得到 selogrr 的值。

若以点状表示各研究,在命令行输入:galbr logrr selogrr,按回车键,得到图1。

若以作者姓名表示各研究,在命令行输入:galbr logrr selogrr, id(trialnam),按回车键,得到图 2。

实例中由于王东明和于衍治的研究数据相同, 两个研究点重合为一个点,图1、2中仅王刚平的研 究落到了95% CI 回归直线的外部。

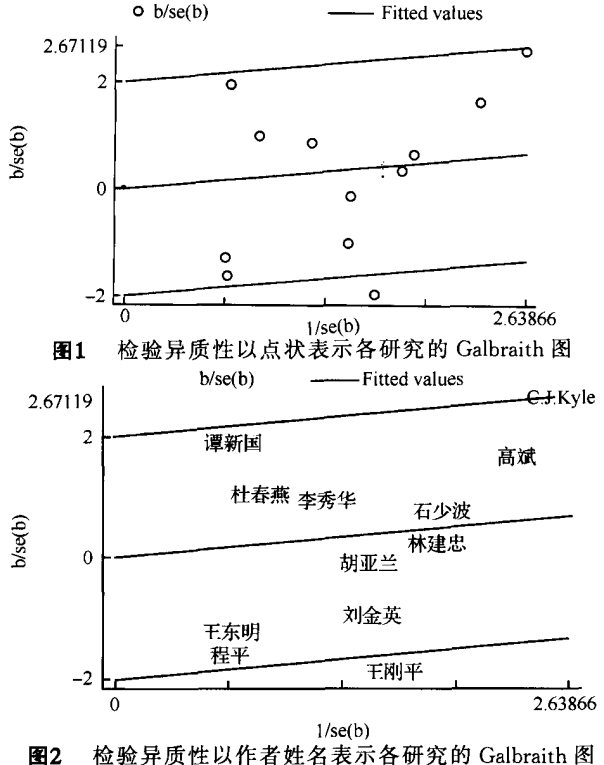

位验并顶性以作有处名表小各研究的 Galoralt

论

讨

本研究针对实例介绍了用 Stata 软件进行异质性 检验的四种方法,即 Q 检验、I<sup>2</sup> 统计量、H 统计量、 Galbraith 图法。其中采用 Q 检验P<0.05,H 值为 1.43(95% CI:1.04~1.96),H 值在1.2~1.5之间,且 H 值的95% CI不包含 1,表明研究间存在异质性;  $I^2$ 统计量 = 50.76%,属于中度异质性; Galbraith 图可看 出王刚平的研究是异质性来源的异常点。

四种检验方法中,Q 统计量检验效能较低,在 纳入研究数目较少的情况下,有时出现假阴性结果。 可考虑提高检验水准,如 $\alpha = 0.10$ ,以增大检验效 能。另外如果存在设计缺陷或发表性偏倚,以及纳 入研究过多,则又有可能出现假阳性结果,即P < 0.05,所以在应用 Q 检验法结果时,应慎重<sup>[1]</sup>。H 和 $I^2$ 统计量经过对自由度的校正,不会受到文献数 目变化的影响,异质性结果检验较为稳健<sup>[3]</sup>。 Galbraith 图能看出异质性来源的异常点,Galbraith 图是由星状图(radial plot)演化而来,能以点状、编 号、作者姓名等标明各研究的具体位置,很直观。

本研究介绍的 Stata 软件异质性检验的四种方法,简单实用,方便易懂,特别适合于那些没有太多统计学、高等数学知识及编程基础的医学研究人员进行 Meta 分析时使用。

#### 参考文献

- [1] 王家良. 循证医学:全国高等学校教材. 2版. 北京:人民卫生 出版社,2006:84-85.
- [2] Higgins JPT, Thompson SG, Deeks JJ, et al. Measuring inconsistency in meta-analyses. BMJ,2003,327:557-560.
- [3] 何寒青,陈坤. Meta 分析中的异质性检验方法. 中国卫生统计, 2006,23(6):486-487,490.
- [4] Martin B. Meta-analysis: dealing with heterogeneity. York: University of York, 2006:6.

(收稿日期:2008-01-23) (本文编辑:张林东)

·疾病控制·

## 15 例成年人急性上呼吸道感染后腺病毒抗体动态观察

田琦琦 郭素萍 张宇辉 陈盛鹏 李玉芳 刘进才

腺病毒感染多发生于儿童,但也有多起成年人腺病毒相 关急性上呼吸道感染暴发的报道<sup>[1,2]</sup>。为此我们对某军校 15 例腺病毒相关的急性上呼吸道感染后血清特异性抗体阳 性者进行了 8 个月随访观察。

1. 对象与方法:15 例患者来自 2006 年 6 月同批收治的 血清腺病毒特异性抗体阳性发热患者,均为同一学员队住校 男生,年龄17~24 岁(平均21.0岁±2.3岁)。发病前6 d内有 参加同一次体力劳动和劳动后受凉史,发病至人院时间1-5 d不等。主要临床表现为急起发热,24 h内体温达38.2~ 40.7℃,热程3-7 d(平均5.1 d±1.1 d);部分有咽痛、鼻塞、 咳嗽咳痰、咽部及眼结膜充血。血常规检查白细胞计数 3.3×10°/L~8.2×10°/L(6.4×10°/L±1.3×10°/L);中性 粒细胞0.47~0.88(<0.50占13.3%,>0.70占33.3%)。对 症治疗3-7 d均痊愈出院。患者于发病后第 1、2、4、16、32 周 分别采集血清冻存,用同一批号的腺病毒抗体检测试剂盒 (ELISA),按说明书步骤操作,进行血清腺病毒特异性 IgM、 IgG 抗体的检测,结果判断以酶标仪在波长450 nm下测定吸 光度(A)值≥0.25(Cutoff 值)为阳性。腺病毒 IgM、IgG 检 测试剂盒由上海贝西公司提供。

2.结果:15 例中腺病毒 IgM 阳性 6 例, IgG 阳性 12 例, IgM 和 IgG 均阳性 3 例。IgM 抗体在发病次日至6 d内即可 检出,6 例中有 5 例在 2 周时抗体水平继续上升,仅 1 例下 降,4 周时除 1 例为弱阳性外均转为阴性,其中 2 例监测至 32 周仍持续为阴性。IgG 抗体在发病后第 3 天至第 11 天内 检出,12 例 阳性者在第 1、2、4 和 16 周的检出率累计为 50.0%、83.3%、91.7%和100%,抗体水平持续上升至16周时为高峰,32周时下降,其中41.7%转为阴性。检测此时转阴者和持续阳性者的抗体平均峰值(A)分别为0.49±0.13和0.94±0.17,二者比较P=0.47。IgM和IgG抗体的平均峰值(A)分别为0.29±0.04和0.75±0.28,二者比较P=0.005。

3.讨论:结果显示,15 例成年人腺病毒感染后 8 个月内 血清腺病毒特异性抗体水平变化的特点为:①IgM 抗体发病 次日即迅速出现,可低水平持续 2 周,4 周内基本消失;②IgG 抗体约于发病3 d时出现,2 周内的阳性率高达 80%以上,第 4 周在 IgM 抗体消失以后,IgG 抗体水平仍呈上升趋势,至 16 周达高峰,且近 60%的抗体应答者可持续阳性达 32 周以 上;③感染后 32 周,IgG 先期转阴者抗体峰值明显低于持续 阳性者。以上特点提示,腺病毒感染后体内即出现特异性抗 体,其中腺病毒 IgM 出现早、水平低、消失快,这也可能是 15 例中部分病例血清未检出 IgM 的原因之一;IgG 抗体于病程 早期繁随 IgM 之后出现,水平高,且持续时间长,临床随访结 果进一步证明,感染后的特异性免疫力至少可能维持 8 个月 以上,但不同感染个体对腺病毒特异性体液免疫应答水平和 持续的时间不尽相同。

#### 参考文献

- [1] 刘雪林,宋宏彬,张伶,等.一起腺病毒感染暴发的分子流行病学 调查.解放军预防医学杂志,2004,22(3):199-200.
- [2] 段佩若,林京,韩洪彦,等.军营一起腺病毒暴发的流行株分离和 血清学分析.解放军预防医学杂志,1999,17(3):183-186.

(收稿日期:2007-09-20) (本文编辑:张林东)